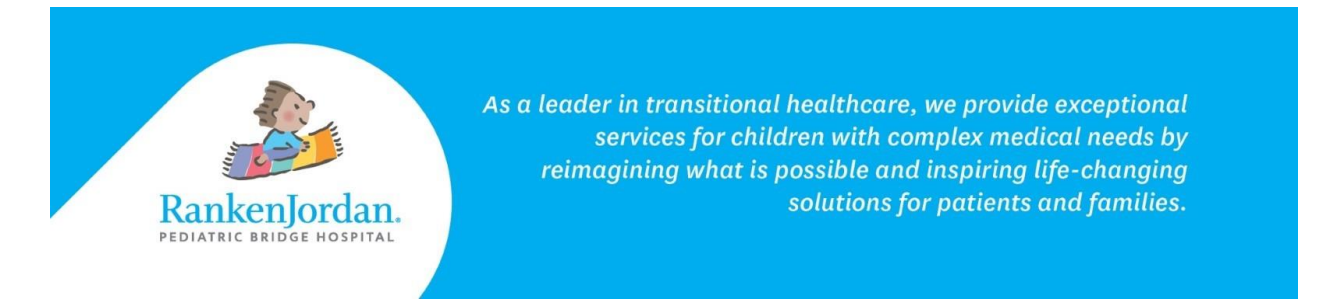

## Accepting an Invitation to MyRankenJordan

During the registration process, a member of the Ranken Jordan team asked if you were interested in accessing MyRankenJordan, a user-friendly tool that allows for viewing clinical information about a patient's stay and an opportunity to message providers. The steps below go over how to accept the invitation and access MyRankenJordan.

1. Access the 'MyRankenJordan' Enrollment email sent to the address provided during registration.

🗌 🛧 MyRanken Jordan 🛛 Ranken Jordan Pediatric Bridge Hospital invites you to join MyRanken Jordan - Ranken Jordan Pediatric Bridge Hospital is... 10:44 AM

2. Click the link within the email. This will take you to the enrollment page.

|                                                                                                    | _        |     |  |  |  |  |
|----------------------------------------------------------------------------------------------------|----------|-----|--|--|--|--|
| Ranken Jordan Pediatric Bridge Hospital invites you to join MyRankenJordan Index ×                                                                                                    | ¢        | Ľ   |  |  |  |  |
| MyRanken Jordan noreply@stagingiqhealth.com via iqhealth.com to me 👻                                                                                                    | ¢        | :   |  |  |  |  |
| Ranken Jordan Pediatric Bridge Hospital is inviting you to join MyRankenJordan to connect with the medical information for GINO.                                                                                                    |          |     |  |  |  |  |
| To get connected with Ranken Jordan Pediatric Bridge Hospital, just follow these easy steps:                                                                                                    |          |     |  |  |  |  |
| <ol> <li>Access this link <u>Accept Invitation to MyRankenJordan</u></li> <li>Follow the steps outlined on the page.</li> <li>Don't forget to complete this process soon because this email invitation will expire after 90 days. We will send you a reminder before it expires. However, if you forget, ju<br/>Ranken Jordan Pediatric Bridge Hospital to receive a new email invitation.</li> </ol> | st conta | act |  |  |  |  |
| After you're connected, visit https://rankenjordan.stagingighealth.com/ to continue interacting with Ranken Jordan Pediatric Bridge Hospital .                                                                                                    |          |     |  |  |  |  |
| Notes:<br>Protecting the privacy of health information is important to us, so we have made this process very secure. The email provided to you by Ranken Jordan Pediatric Bridge Hospital should t<br>confidential. If you need assistance getting connected, call.                                                                                                    |          |     |  |  |  |  |
| Do not reply to this message as it was sent from an unmonitored email inbox.                                                                                                    |          |     |  |  |  |  |

- 3. Fill out the patient's date of birth, as well as the answer to your security question.
  - a. 'Last four digits of your SSN' displays below because that is the security question chosen during registration.

rankenjordan.org

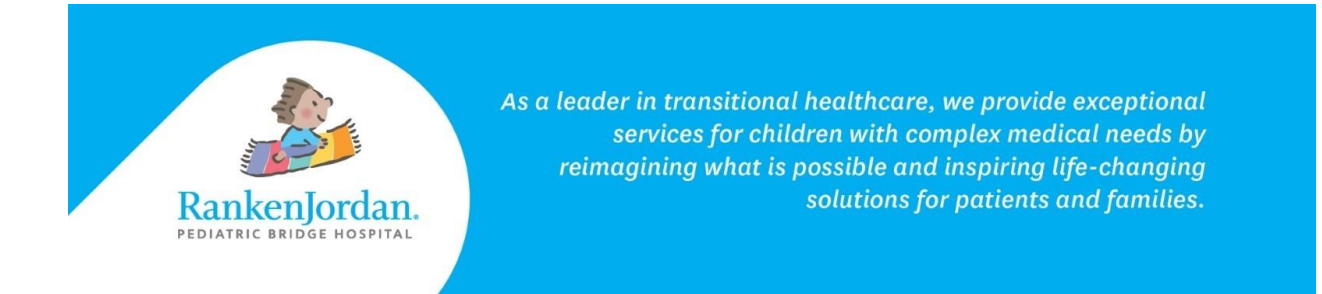

4. Select the checkbox to agree to the Terms of Use and Privacy Policy.

| Answer the                                   | Secur           | ity Que      | estion                                                  |
|----------------------------------------------|-----------------|--------------|---------------------------------------------------------|
| By verifying your inf<br>information secure. | ormation v      | vith Ranken  | Jordan Pediatric Bridge Hospital , you help us keep our |
| Date of birth                                |                 |              |                                                         |
| Month                                        | Day             | Year         |                                                         |
| Select ~                                     |                 |              |                                                         |
| Enter the year as 4 digi                     | ts.             |              |                                                         |
| Last four digits of y                        | our SSN         |              |                                                         |
|                                              |                 |              |                                                         |
| The answer to this seco                      | urity verificat | ion question | may have been provided when you were invited to join.   |
| □ I agree to the Ra                          | inken Jord      | an Pediatri  | c Bridge Hospital Terms of Use and Privacy Policy.      |
| Next, Create Your                            | Account         | Cancel       |                                                         |

5. Select 'Next, Create Your Account'.

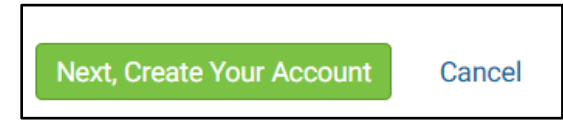

- 6. If you already manage another patient's account, select 'Sign In'.
- 7. If you are new to the MyRankenJordan portal, fill out the fields using your information.
- 8. The 'Username', 'Email Address' and 'Password' fields will be what is used to access the Portal moving forward, so ensure you keep note of this information.
- 9. Accept the Terms and Privacy Policy and select 'Submit'.

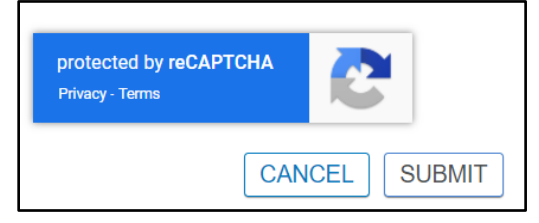

rankenjordan.org

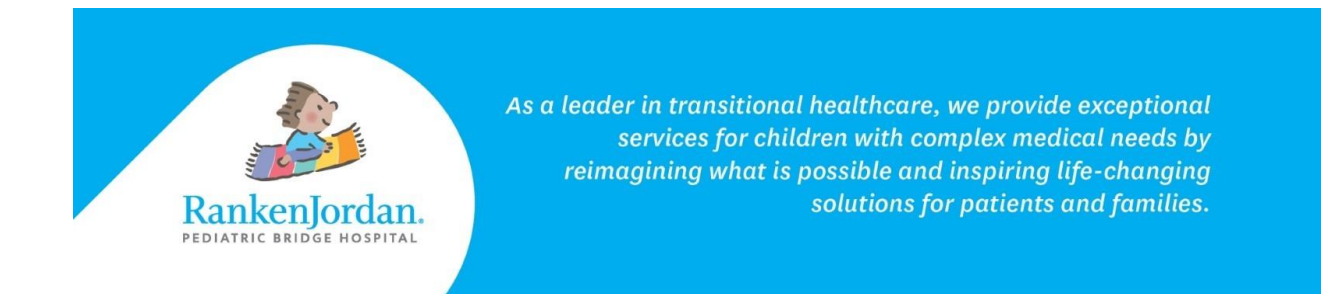

10. The MyRankenJordan portal loads with the patient's name displayed in the top right corner:

| Wiewing health record for GINO ZZTEST |   |
|---------------------------------------|---|
| Allergies                             |   |
| No allergies recorded                 |   |
| Key Metrics                           | ; |
| No information recorded               |   |
| View Lab Result                       | 5 |

The above information contains screenshots from the desktop version of MyRankenJordan. The mobile view of the portal may look slightly different.

If experiencing any errors or issues registering for MyRankenJordan, please contact 877-621-8014. For questions regarding MyRankenJordan or the information displayed, contact the front desk at 314-872-6400.

11365 Dorsett Road, Maryland Heights, MO 63043

rankenjordan.org